# HANDLEIDING aanvragen RP Analytic onderzoeken en testkits via webshop

Analytic

# Ga naar de <u>webshop</u> en log in

# Rechts bovenin ziet u naast het poppetje: "welkom en uw naam" - klik hierop

| •• | ⊠ info@rpsanitashumanus.com | 🛛 +31 (0) 113 370 170 🗸 Gratis verzending | Webshop $\vee$ | 🖉 welkom, A de Aanvrager | () Uitloggen | 2 |
|----|-----------------------------|-------------------------------------------|----------------|--------------------------|--------------|---|
|    |                             |                                           |                |                          |              |   |

#### U ziet nu onderstaand scherm:

2

3

| SANITAS HUMANUS         |                                                           | Home | Assortiment | Contact |
|-------------------------|-----------------------------------------------------------|------|-------------|---------|
| <i>€</i> Bestelhistorie | Bestelhistorie                                            |      |             |         |
| Mijn gegevens           | Ordernummer RP002226128 april 2022 v <u>Herhaal order</u> |      |             | Besteld |
| 🕑 Onderzoeken           | Ordernummer RP002225128 april 2022 V <u>Herhaal order</u> |      |             | Besteld |
| () Uitloggen            |                                                           |      |             |         |

# Klik op het 3<sup>e</sup> blokje "Onderzoeken"

# Klik op het groene blokje "Onderzoek aanvragen"

U krijgt een overzicht te zien met uw gegevens en een aantal zaken die u (verplicht) dient in te vullen.

| SANITAS HUMANUS   |                                     |                  |                                                    | Home Assortiment                                                                                                    | Contact |
|-------------------|-------------------------------------|------------------|----------------------------------------------------|----------------------------------------------------------------------------------------------------|---------|
|                   |                                     | ☐ Bestelhistorie | Onderzoek aanvragen                                |                                                                                                    | ר       |
| €. Bestelhistorie | Onderzoek historie                  | A Mijn gegevens  | Klantnummer: 123456                                | Telefoonnummer: 0113370170                                                                                                    |         |
|                   | Onderzoek aanvragen                 | Onderzoeken      | Bedrijfsnaam: Meer analyse<br>Naam: A de Aarwrager | Emailadres: info@rpsanilashumanus.com                                                                                                    |         |
| Aijn gegevens     |                                     | () Uitloggen     | Manalitha dan                                      |                                                                                                    | н.,     |
|                   |                                     |                  | Testkit wordt verzorgd door:                       | Behandelaar RP Analytic                                                                                                    |         |
| 🖙 Onderzoeken <   | Aanvraagnummer 123456005   28-04-20 |                  | Onderzoeken worden gefactureerd aan:               | Praktijk Patiënt                                                                                                    |         |
|                   |                                     |                  | Complementair advies:                              | Geen Gestandaardiseerd Individueel (€ 49,-)                                                                                                    |         |
| () Uitloggen      |                                     |                  | Hertest binnen 6 maanden:                          | Home Assortiment Contact   Telefoonnummer (8157070)   Emuladres: r0/atpsmitzahrmanus.com   Behandebar (89 Analytic   Praktijk Patient   Geen Gestandandracend   Bestandandracend Individueel (£ 48,-3)   Ja Mee   Man Wroww |         |
|                   | Aanvraagnummer 123456004 28-04-20   |                  | Patiëntgegevens                                    |                                                                                                    |         |
|                   |                                     |                  | RPSH patiëntnummer (indien bekend):                |                                                                                                    |         |
|                   |                                     |                  | Geboortedatum: *                                   | dd-mm-jijj                                                                                                    |         |
|                   | Aanvraagnummer 123456003 28-04-20   |                  | Geslacht: *                                        | Man Vrouw                                                                                                    |         |
|                   |                                     |                  | Voorletters: *                                     |                                                                                                    |         |
|                   |                                     |                  | Achternaam: *                                      |                                                                                                    |         |

#### Onder '**Onderzoek historie**' (

ziet u een overzicht met alle door u aangevraagde onderzoeken en testkits per aanvraag.

#### Toelichting kopje Mogelijkheden (=>):

Testkit\* wordt verzorgd door: O Behandelaar O RP Analytic

\* Indien u de testkit persoonlijk aan uw patiënt wilt overhandigen uit uw eigen voorraad, dan klikt u 'Behandelaar' aan. Let op: u dient dan zelf het aanvraagformulier dat u via e-mail ontvangt uit te printen en met de testkit mee te geven aan uw patiënt!

Wilt u dat wij de testkit direct kosteloos naar uw patiënt sturen, dan klikt u 'RP Analytic' aan. U kunt er dan voor kiezen om het aanvraagformulier door ons mee te laten sturen met de testkit ('ja') of om deze zelf uit te printen en aan de patiënt te overhandigen. Let op: het gepersonaliseerde aanvraagformulier moet altijd bij de ingezonden testkit zijn bijgesloten! Wanneer u naar beneden scrolt, ziet u allereerst een overzicht van de vijf door u meest aangevraagde onderzoeken, zodat u deze snel kunt selecteren. Daaronder treft u op alfabetische volgorde een lijst van alle onderzoeken die RP Analytic aanbiedt. Achter de onderzoeken staan de adviesverkoopprijzen:

| Uw meest aangevraagde onderzoeken |                          |                                                   |        |   |
|-----------------------------------|--------------------------|---------------------------------------------------|--------|---|
| Onderzoek                         | Categorie                | Testkit                                           | Prijs  |   |
| Darmtherapiescreening             | Darmgezondheid           | Feces testkit<br>TFT testkit<br>Histamine testkit | 367,50 | + |
| Calcium - Ca                      | Vitaminen/spoorelementen | Heparine testkit                                  | 6,35   | + |
| Adrenale stressindex              | Hormoondiagnostiek       | Speeksel 7 testkit                                | 94,50  | + |
| Amylase                           | Lever                    | Serum testkit                                     | 3,00   | + |
| Bilirubine                        | Lever                    | Serum testkit                                     | 2,40   | + |

Zoeken:

5

| Onderzoek 🔺                                     | Categorie \$                                     | Testkit 🔶          | Prijs 🖨 | \$ |
|-------------------------------------------------|--------------------------------------------------|--------------------|---------|----|
| Adrenale stressindex                            | Hormoondiagnostiek                               | Speeksel 7 testkit | 94,50   | +  |
| Alfa-1-antitrypsine                             | Ontsteking, darmontsteking en darmpermeabiliteit | Feces testkit      | 13,25   | +  |
| Amylase                                         | Lever                                            | Serum testkit      | 3,00    | +  |
| Anti-Tg (Thyreoglobulineantistoffen)            | Hormoondiagnostiek                               | Serum testkit      | 34,00   | +  |
| Anti-TP0 (TP0-antistoffen)                      | Hormoondiagnostiek                               | Serum testkit      | 29,75   | +  |
| ASAT (GOT)                                      | Lever                                            | Serum testkit      | 2,40    | +  |
| ATP intracellulair                              | Mitochondriën                                    | Heparine testkit   | 39,00   | +  |
| Bacteriele kolonisatie van de dunne darm (SIBO) | Darmgezondheid                                   | Urine testkit      | 15,25   | +  |
| Basisscreening darm                             | Darmgezondheid                                   | Feces testkit      | 167,00  | +  |
| Bilirubine                                      | Lever                                            | Serum testkit      | 2,40    | +  |
| Bèta-defensine 2                                | Losse onderzoeken maag-darm                      | Feces testkit      | 20,50   | +  |
| Calcium - Ca                                    | Vitaminen/spoorelementen                         | Heparine testkit   | 6,35    | +  |

Via de zoekbalk linksboven (

# Selecteer het gewenste onderzoek door op het groene plusje achter de prijs te klikken.

Het betreffende onderzoek verdwijnt uit de lijst.

|   |                           |                    |                    |          | V   |
|---|---------------------------|--------------------|--------------------|----------|-----|
|   | Cortisol (Saliva)         | Hormoondiagnostiek | Speeksel 3 testkit | 20,00    | +   |
|   | Cortisol (serum)          | Hormoondiagnostiek | Serum testkit      | 15,00    | +   |
| 1 | tot 20 van 156 resultaten | 1 2                | 3 4 5              | 8 Volger | nde |

ш

Onderaan de pagina ziet u de huidige aanvraag met de door u geselecteerde onderzoeken staan. Controleer goed of u de juiste onderzoeken heeft geselecteerd, want eenmaal in behandeling genomen, kan niet meer worden geannuleerd! Het is mogelijk om een onderzoek uit uw aanvraag te verwijderen door op het zwarte kruisje achter de prijs te klikken.

| Onderzoek                        | Categorie                                    | Testkit                                           | Prijs                 |     |
|----------------------------------|----------------------------------------------|---------------------------------------------------|-----------------------|-----|
| Darmtherapiescreening            | Darmgezondheid                               | Feces testkit<br>TFT testkit<br>Histamine testkit | 367,50                | :   |
| Gezondheidsscreening man         | Algemene gezondheidsscreening                |                                                   | 230,00                | :   |
| Pre-screening plus IgE-totaal    | RPSH Voedingsscreening intolerantie IgG-IgG4 |                                                   | 47,25                 | :   |
| Verwerkingskosten                |                                              |                                                   | <del>13,00</del> 6,50 |     |
| Complementair advies Individueel |                                              |                                                   | 49,00                 |     |
| Verzendkosten                    |                                              |                                                   | Gratis                |     |
|                                  |                                              |                                                   | Totaal: € 7           | 00, |

U ziet tevens het totaalbedrag van uw aanvraag staan. Dit bedrag is indicatief en wordt niet in rekening gebracht. U ontvangt alleen een factuur van de in behandeling genomen onderzoeken, nadat u van RP Analytic het onderzoeksresultaat per email heeft ontvangen.

# Indien uw aanvraag juist is, klikt u op het groene blokje "verzenden"

### U ontvangt een bevestigingsemail van uw aanvraag

Indien u de testkit zelf overhandigt aan uw patiënt, ontvangt u hierbij ook het toe te voegen aanvraagformulier. Deze dient u zelf uit te printen en mee te geven aan uw patiënt.

### Verwerking testkits

6

7

8

9

10

De testkit behorende bij de aangevraagde onderzoeken wordt, indien gewenst, inclusief aanvraagformulier naar uw patiënt gestuurd. (afhankelijk van wat u bij stap 5 heeft ingevuld).

# Het onderzoeksmateriaal

Het onderzoeksmateriaal dient volgens de bijbehorende instructies te worden afgenomen en in de meegezonden retourenvelop naar RP Analytic te worden verstuurd.

# De afhandeling

Wanneer het onderzoeksmateriaal is aangekomen in het RP Analytic laboratorium, wordt het onderzoek in behandeling genomen. U en de patiënt ontvangen hiervan per email een bevestiging. Mocht het onderzoek worden afgekeurd of als er een onderdeel van een onderzoekspakket ontbreekt, wordt u hiervan op de hoogte gesteld. Pas als het onderzoek is afgerond en u de uitslag heeft ontvangen, wordt de digitale factuur naar u of uw patiënt verzonden. Alleen de door RP Analytic ontvangen onderzoeken/onderzoekspakketten worden in rekening gebracht.